## Guía de Inicio Rápido

Para Cambiar Su Contraseña en el Portal EVV

Para cambiar su contraseña en el Portal EVV, por favor, siga estos pasos:

## Paso 1: Hacer clic en ¿Ha olvidado su contraseña? Suga a la pantalla de inicio de sesión del Portal EVV Portal en <br/> https://ucp.hhaexchange.com/login. Baga clic en ¿Ha Olvidado su Contraseña? debajo del botón de inicio de sesión. Image: serie de la clica de la clica de la clic

Escriba su dirección de correo electrónico en el recuadro Correo electrónico. Haga clic en el botón Enviar correo electrónico.

2

3

| Por favor ponga su dirección<br>siguiente, y haga clic en el bo | de Correo Electrónico en el campo<br>tón Enviar Correo Electrónico para | o<br>a |
|-----------------------------------------------------------------|-------------------------------------------------------------------------|--------|
| recibir instrucciones para rest                                 | tablecer su Contraseña.                                                 |        |
| Correo Electrónico                                              |                                                                         |        |
|                                                                 |                                                                         |        |
| Envire Corros Electrónico                                       | Deperat                                                                 |        |
|                                                                 | Denegar                                                                 |        |

## Paso 3: Hacer clic en Restablecer contraseña

Se le enviará un mensaje de restablecimiento de contraseña a su dirección de correo electrónico.

Abra este correo electrónico y haga clic en el botón Restablecer contraseña.

| Hola Lisa,                                                                    |                                                |
|-------------------------------------------------------------------------------|------------------------------------------------|
| Está recibiendo este correo electrónico porque he<br>contraseña de su cuenta. | mos recibido una solicitud para restablecer la |
| Por motivos de seguridad, este enlace caduca en                               | 12 horas.                                      |
| Restablecer la contraseña                                                     |                                                |

Aparecerá la ventana Establecer contraseña. Escriba su nueva contraseña en los recuadros **Nueva contraseña** y **Confirmar contraseña**. Haga clic en **Guardar contraseña**.

¡Su contraseña ha sido modificada!

Nota: Los PCA usarán esta misma contraseña nueva en la aplicación.

| Bienvenido a HHAeXchange! Por favor crea su nueva contraseña a<br>continuación.<br><b>Correo Electrónico</b><br>lisaturnbullpca@gmail.com                                                                                                    |
|----------------------------------------------------------------------------------------------------|
| Correo Electrónico<br>lisaturnbullpca@gmail.com                                                                                                    |
| lisaturnbullpca@gmail.com                                                                                                    |
| Nueva Contraseña                                                                                                    |
|                                                                                                    |
|                                                                                                    |
|                                                                                                    |
| <ul> <li>Su contraseña:</li> <li>Puede contener todos los caracteres ASCII/Unicode,<br/>incluidos emojis y espacios</li> <li>Debe tener entre 8 y 64 caracteres de longitud</li> <li>No debe contener su nombre de usuario</li> <li>No debe contener más de 4 caracteres repetidos o<br/>secuenciales</li> <li>No debe contener ninguna de las siguientes palabras:</li> </ul> |

Ahora ya sabe cómo cambiar su contraseña en el Portal EVV.